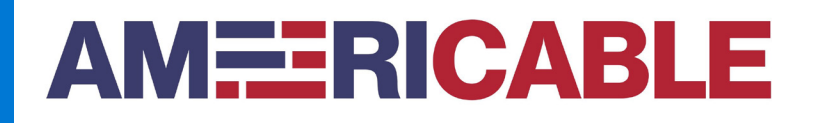

## How to Subscribe to Americable Status

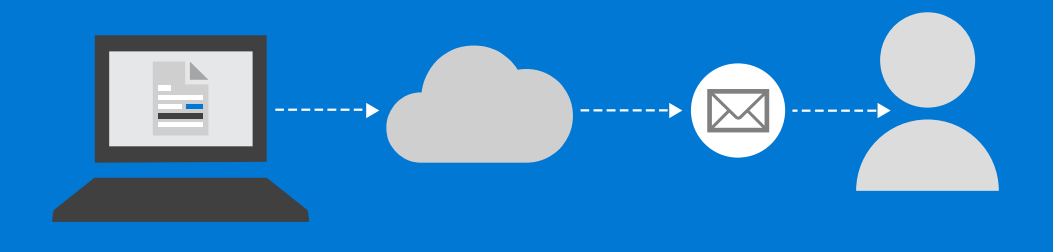

Go to: https://status.americable.net/

Hover over "Get Updates" to select "Email".

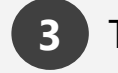

The following window will appear.

|                          | Report an issue | Get updates |
|--------------------------|-----------------|-------------|
|                          |                 |             |
|                          |                 |             |
|                          | $\sim$          |             |
| Get status updates       |                 |             |
| Email address            |                 |             |
| you@yourdomain.com       |                 |             |
| Get all status updates   |                 |             |
| Only specific components |                 |             |
| 2                        | Subscribe       |             |
|                          |                 | _           |

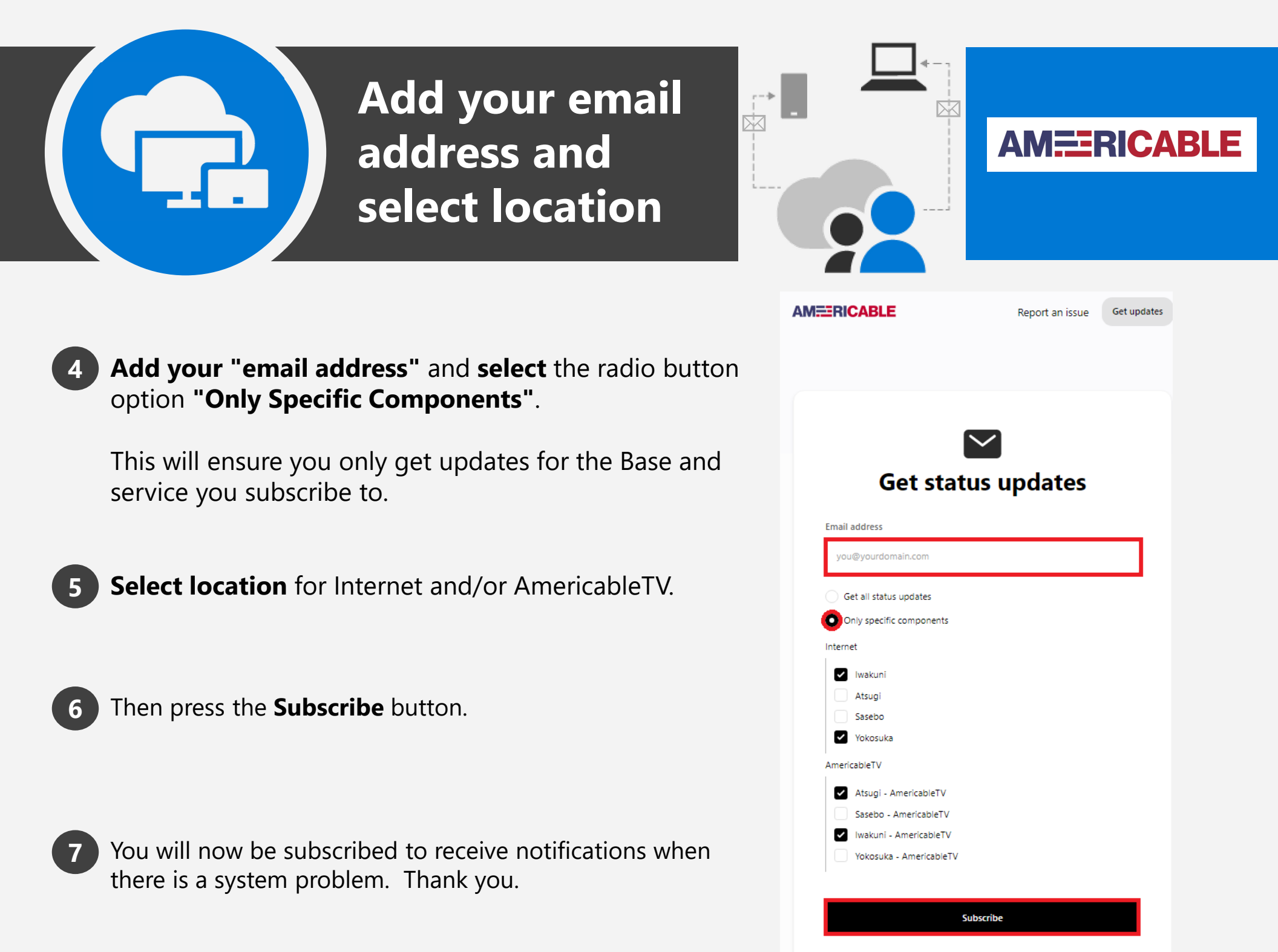